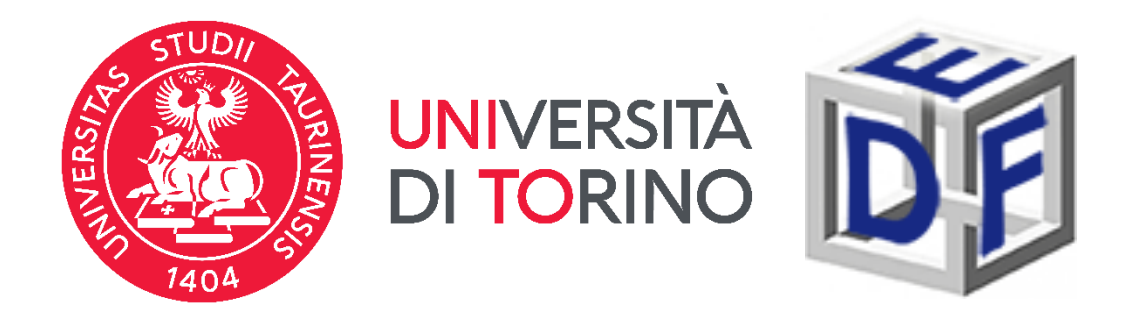

### **Università degli Studi di Torino** Dipartimento di Filosofia e Scienze dell'Educazione

### Manuale per la preiscrizione gratuita al MASTER Esperto\a in progettazione personalizzata e partecipata in attuazione della CRPD a.a. 2023/2024

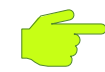

dal 02/10/2023 ore 09:30 al 29/12/2023 ore 15:00

LA PROCEDURA SI ARTICOLA IN 3 PASSAGGI OBBLIGATORI:

> 1 - Accesso al portale di Ateneo

### 2- Compilazione istanza online di preiscrizione al corso

**3** - Scaricare il promemoria di iscrizione

### Prima di cominciare, munitevi dei seguenti documenti:

scansione del documento di riconoscimento (fronte e retro);

- scansione di foto o fototessera;
- scansione del codice fiscale (fronte e retro);
- > autocertificazione dei titoli di studio posseduti con il dettaglio

di eventuali esami sostenuti.

Durante la compilazione dell'istanza potrebbe infatti essere richiesto di inserire alcuni di questi dati.

Ex studenti/esse UNITO o coloro che fanno accesso con SPID non dovranno caricare eventuali scansioni di foto o documenti di identità.

### FASE 1 - ACCESSO AL PORTALE DI ATENEO

Collegati al sito <u>www.unito.it</u> ed accedi con le tue credenziali cliccando sul tasto LOGIN che troverai <u>in alto a destra</u>.

#### > Se sei già stato iscritto/a all'Università degli Studi di Torino...

hai già le credenziali di accesso all'area riservata **MyUniTO** (username e password) e non devi procedere a una nuova registrazione.

<u>Se non ricordi le tue credenziali</u> contatta il **numero verde 800 098590** (attivo dal lunedì al venerdì dalle 8.00 alle 20.00 e il sabato dalle 8.00 alle 13.00) oppure utilizza il servizio <u>Ricordami la password</u>.

Se non sei mai stato studente dell'Università degli Studi di Torino...
registrati come "Futuro Studente" seguendo le istruzioni riportate nella pagina Istruzioni per la registrazione al portale: otterrai così le credenziali per accedere all'area riservata MyUniTO.
Come primo passo, se non le disponi già, devi ottenere le credenziali SPID, seguendo le indicazioni riportate sul <u>sito SPID</u>.

### Fase 2 - Compilazione istanza online di iscrizione al <u>TEST DI AMMISSIONE</u>

Una volta effettuato il login ci si ritroverà nella propria pagina personale MyUnito. <u>Aggiornare</u> <u>i propri recapiti (email e cellulare)</u> dalla sezione <u>Iscrizioni</u>  $\rightarrow$  <u>Dati anagrafici</u>. Procedere poi sempre dal menù rosso in altro bisognerà cliccare sulla voce <u>Iscrizioni</u> e quindi selezionare la voce <u>Preiscrizione corsi ad accesso programmato</u>, come rappresentato nell'immagine:

# myunito

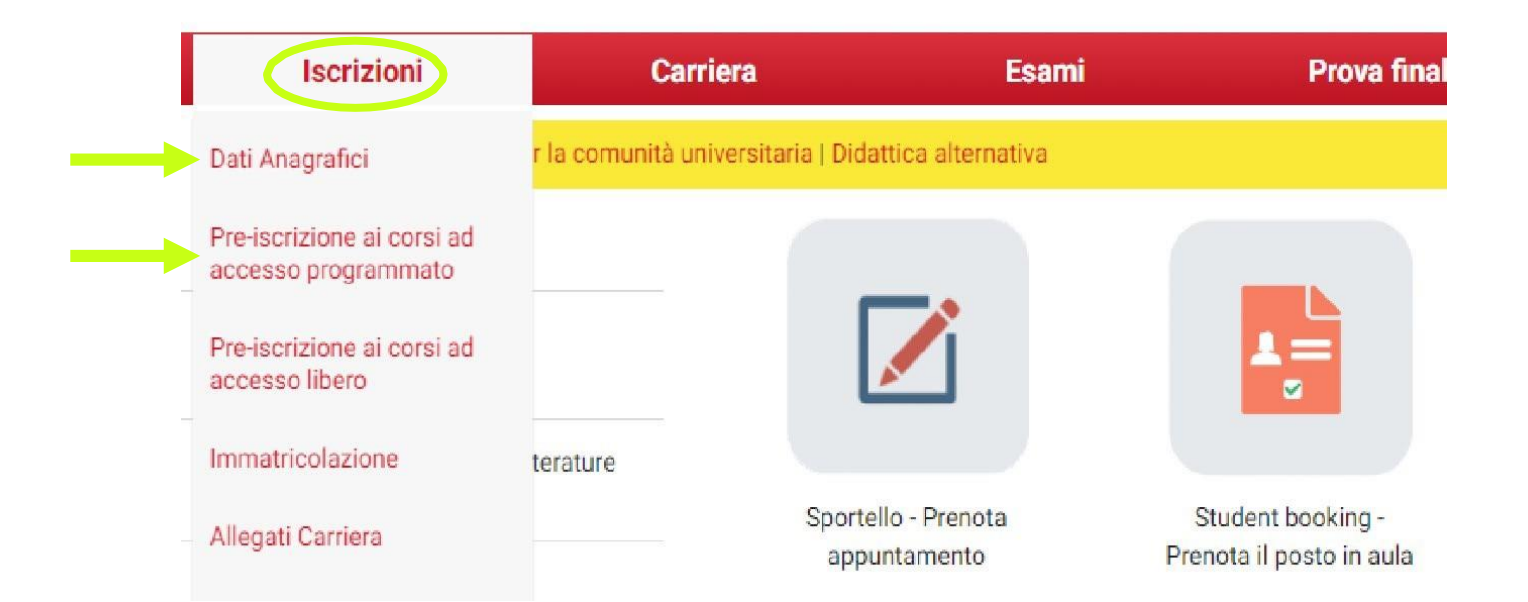

<u>Gli/Le ex studenti/esse dell'Università degli Studi di Torino, dovranno scegliere la carriera più recente prima di procedere.</u>

### Fase 2 - Compilazione istanza online di iscrizione al TEST DI AMMISSIONE

Gli ex studenti UNITO dovranno selezionare la carriera più recente. Cliccare poi al fondo della checklist su 'ISCRIZIONE CONCORSI'. Bisognerà ora selezionare la tipologia di titolo di studio cui ci si vuole iscrivere, ovvero: <u>Master di Primo Livello.</u>

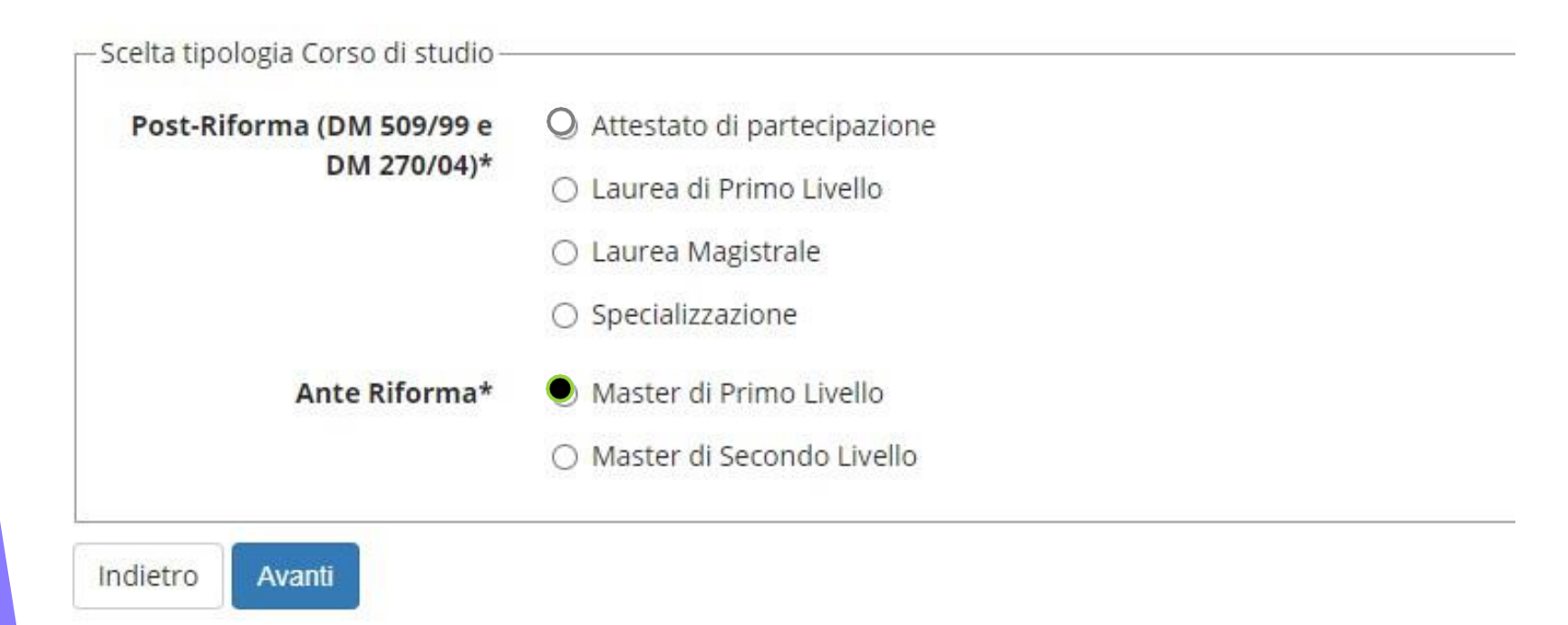

Successivamente, spuntare il concorso di interesse:

► Master di 1° Livello in ESPERTO IN PROGETTAZIONE PERSONALIZZATA e PARTECIPATA in ATTUAZIONE DELLA CRPD

# Fase 2 - Compilazione istanza online di iscrizione al <u>TEST DI AMMISSIONE</u>

Dopo aver selezionato il Concorso cui intendi partecipare, sarà necessario inserire i dati relativi al 'TITOLO DI ACCESSO' e scegliere la combinazione coerente con i requisiti posseduti. Successivamente, dopo aver confermato la scelta, sarà necessario **un curriculum vitae in formato europeo**.

È possibile iscriversi al Master anche in contemporanea con il percorso di laurea magistrale.

### Fase 3 - Scaricare il promemoria

Completata la procedura di iscrizione, non ti resta che un ultimo passo:

- > Stampa il promemoria dell'avvenuta iscrizione,
- Riceverà anche una mail automatica di iscrizione;

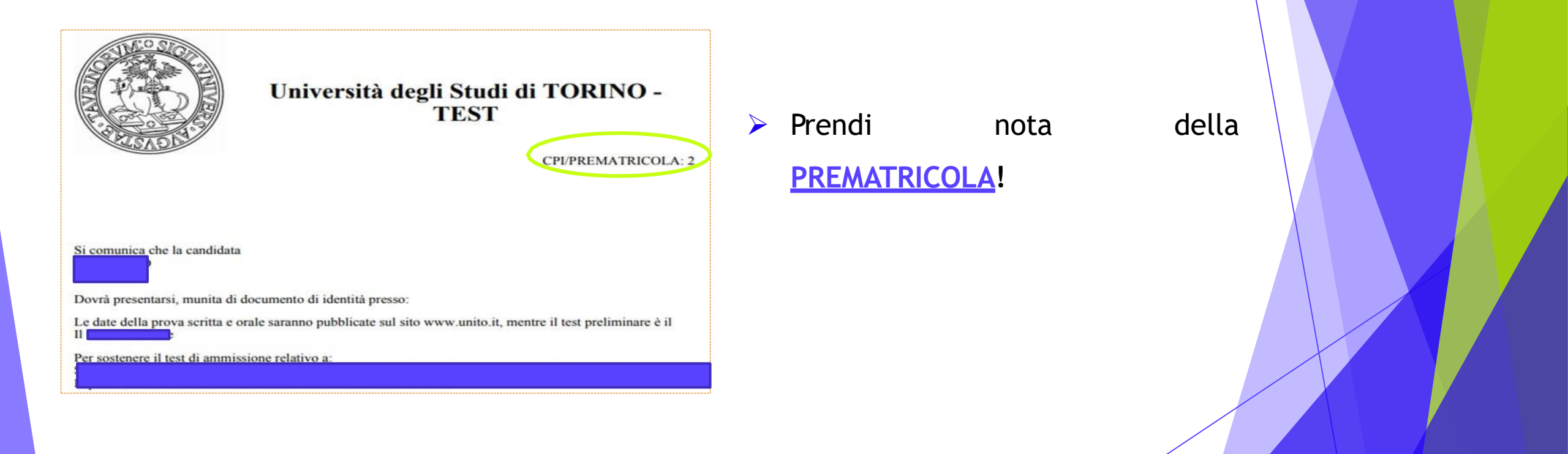

## Per informazioni

### Sito Web

https://www.dfe.unito.it/do/home.pl/View?doc=didattica/master.html

Indirizzo e-mail crpdmaster@unito.it

#### Numero di telefono per problemi tecnici 0116702887 lun e ven 14.00-16.00, mar e giov 10.00-12.00, mercoledì chiuso

Apertura al pubblico temporaneamente sospesa.